本書の読み方

- A コンフィグレーション 本サーバにおけるハードウェアの構成と各種セットアップの設定値を記録しておきます。
- B **デザインシート** ソフトウェアの設定を記録しておきます。
- C 障害連絡シート 障害が発生した場合にサーバの状態を記入しておくシートです。

## 製品の呼び方

本文中の製品名称を、次のように略して表記します。

| 製品名称                                                                                 | 本文中の表記                                  |
|--------------------------------------------------------------------------------------|-----------------------------------------|
| PRIMERGY TX200 S2                                                                    | 本サーバ、またはサーバ                             |
| Microsoft <sup>®</sup> Windows Server <sup>TM</sup> 2003, Standard Edition           | Windows Server 2003, Standard Edition   |
| Microsoft <sup>®</sup> Windows Server <sup>TM</sup> 2003, Enterprise Edition         | Windows Server 2003, Enterprise Edition |
| Windows Server 2003, Standard Edition および<br>Windows Server 2003, Enterprise Edition | Windows 2003                            |
| Microsoft <sup>®</sup> Windows <sup>®</sup> 2000 Server                              | Windows 2000 Server                     |
| Microsoft <sup>®</sup> Windows <sup>®</sup> 2000 Advanced Server                     | Windows 2000 Advanced Server            |
| Windows 2000 Server および<br>Windows 2000 Advanced Server                              | Windows 2000                            |

#### ■ 商標

Microsoft、Windows、MS、Windows Server は、米国 Microsoft Corporationの米国およびその他の国における登録商標 または商標です。

インテル、Intel、Pentium は、アメリカ合衆国およびその他の国における Intel Corporation またはその子会社の商標または登録商標です。

その他の各製品名は、各社の商標、または登録商標です。 その他の各製品は、各社の著作物です。

All Rights Reserved, Copyright<sup>©</sup> FUJITSU LIMITED 2005

# 目 次

## A コンフィグレーションシート

| A.1 ハードウェア構成                              | 3 |
|-------------------------------------------|---|
| A.2 BIOS セットアップユーティリティの設定項目               | 5 |
| A.3 SCSI セットアップユーティリティの設定項目1 <sup>-</sup> | 1 |
| A.4 システム資源管理表12                           | 2 |
| A.5 RAID 設計シート13                          | 3 |

# B デザインシート

| B.1 RAID ウィザード                         | 15 |
|----------------------------------------|----|
| B.2 ディスクウィザード                          | 16 |
| B.3 OS ウィザード(Windows 2003 インストールウィザード) |    |
| B.4 OS ウィザード(Windows 2000 インストールウィザード) |    |
| B.5 アプリケーションウィザード                      |    |
| B.6 サーバアプリケーションセットアップウィザード             | 26 |
| C 障害連絡シート                              | 27 |

# A コンフィグレーションシート

本サーバにおけるハードウェアの構成と各種セットアップの設定値を記録しておき ます。

選択設定箇所についてはロマークのチェックボックスを用意してありますので、設 定したチェックボックスを塗りつぶすか、またレ印を付けておきます。

なお、ご購入時の初期値は◎で示しています。また、変更禁止の設定項目について は■で示しています。

### A.1 ハードウェア構成

#### ■5インチ内蔵オプション

| 伏封5ノンチロ帯ナゴション/ 刑タ)                |     | 搭載位置 |     |  |
|-----------------------------------|-----|------|-----|--|
| 活戦5インテ内蔵オンション(空石)                 | ベイ1 | ベイ2  | ベイ3 |  |
| CD-ROMユニット(標準搭載)                  | O   | -    | -   |  |
| DVD-RAMユニット(PG-DVA101D)           |     | —    | -   |  |
| 内蔵DAT72ユニット(PG-DT501)             | ١   |      |     |  |
| 内蔵VXA2ユニット(PG-VX201)              | ١   |      |     |  |
| 内蔵LTOユニット(PG-LT101)               | Ι   |      |     |  |
| 内蔵光磁気ディスクユニット(GigaMO) (PG-PD240B) |     |      |     |  |
| 内蔵DAT72オートローダ(PG-DTA103)          |     | C    | ]   |  |
| 内蔵ハードディスクユニットベイ変換機構(PG-BC102)     | _   |      |     |  |

-:搭載不可を示す

#### ■ 内蔵ハードディスク

| <b>拔载</b> 苻罢 | 搭載3.5インチ内蔵オプション |           |        |           |
|--------------|-----------------|-----------|--------|-----------|
| 拾載位直         |                 | 10,000rpm |        | 15,000rpm |
| ベイ1          | □73.4GB         | □146.8GB  | □300GB | □73.4GB   |
| ベイ2          | □73.4GB         | □146.8GB  | □300GB | □73.4GB   |
| ベイ3          | □73.4GB         | □146.8GB  | □300GB | □73.4GB   |
| ベイ4          | □73.4GB         | □146.8GB  | □300GB | □73.4GB   |
| ベイ5          | □73.4GB         | □146.8GB  | □300GB | □73.4GB   |
| ベイ6          | □73.4GB         | □146.8GB  | □300GB | □73.4GB   |
| ベイ7 [注1]     | □73.4GB         | □146.8GB  | □300GB | □73.4GB   |
| ベイ8 [注1]     | □73.4GB         | □146.8GB  | □300GB | □73.4GB   |
| ベイ9 [注1]     | □73.4GB         | □146.8GB  | □300GB | □73.4GB   |
|              |                 |           |        |           |

[注1] 内蔵ハードディスクユニットベイ変換機構を利用した場合のみ搭載可能。

#### ■ RAM モジュール

| 搭載スロット位置 |       |         | 搭載RAMモジュー | ール    |
|----------|-------|---------|-----------|-------|
| メモリバンク0  | スロットA | □256 MB | □512 MB   | □1 GB |
|          | スロットB | □256 MB | □512 MB   | □1 GB |
| メモリバンク1  | スロットA | □256 MB | □512 MB   | □1 GB |
|          | スロットB | □256 MB | □512 MB   | □1 GB |
| メモリバンク 2 | スロットA | ©256 MB | □512 MB   | □1 GB |
|          | スロットB | ©256 MB | □512 MB   | □1 GB |

同ーバンクのスロットA、スロットBに同一容量のメモリを搭載してください。

#### 

| 搭載CPU                                       | 搭 | 載数         |
|---------------------------------------------|---|------------|
| ロインテル® Xeon™ プロセッサ 3.0GHz / 1MB             |   |            |
| ロインテル® Xeon <sup>™</sup> プロセッサ 3.0GHz / 2MB |   | <b>□</b> 2 |
| ロインテル® Xeon™ プロセッサ 3.2GHz / 2MB             |   |            |
| ロインテル® Xeon™ プロセッサ 3.6GHz / 2MB             |   |            |

## ■ オプションカード

| 拡張カード(型名)                  |   | PCIスロット位置 |   |   |   |
|----------------------------|---|-----------|---|---|---|
|                            |   | 2         | 3 | 4 | 5 |
| リモートサービスボード(PG-RSB103)     | — | —         | — | — |   |
| G3/G4FAXカード(GP5-161)       | Ι | -         | - | I |   |
| FAXモデムカード(FMV-FX533)       | Ι | -         | - | I |   |
| SCSIアレイコントローラカード(PG-140D1) |   | -         | - | - | - |
| SCSIアレイコントローラカード(PG-142E3) |   |           |   |   | Ι |
| SCSIカード(PG-128)            |   |           |   |   | - |
| ファイバーチャネルカード(PG-FC106)     |   |           |   |   | - |
| LANカード(PG-1892)            |   |           |   |   | Ι |
| LANカード(PG-1882)            |   |           |   |   | Ι |
| LANカード(PG-1852)            |   |           |   |   |   |
| LANカード(PG-1862)            |   |           |   |   | Ι |
| 通信カードV/X(PG-1631)          |   |           |   |   |   |
| ISDNカード(PG-1651)           |   |           |   |   |   |
| RS-232Cカード(GP5-162)        |   |           |   |   |   |

-:搭載不可を示す

# A.2 BIOS セットアップユーティリティの設定項目

各メニューの設定値のマークは、以下を示します。 □:設定項目 ◎:ご購入時設定値 ■:変更禁止項目 ◇:初期値

#### ■ Main メニューの設定項目

| 設定項目                 | 設定値                                                                         |  |
|----------------------|-----------------------------------------------------------------------------|--|
| System Time          | 現在の時間 [hhːmmːss]                                                            |  |
| System Date          | 現在の日付 [xxx MM/DD/YY]                                                        |  |
| Diskette A           | □None □360K □1.2M □720K ■1.4M                                               |  |
| IDE_Drive1           |                                                                             |  |
| Туре                 | ■Auto □None □CD-ROM □Diskette 120M/ZIP □IDE Removable<br>□Other ATAPI □USER |  |
| Transfer Mode        | Disabled(表示のみで変更不可)                                                         |  |
| LBA Translation      | Disabled(表示のみで変更不可)                                                         |  |
| 32 Bit I/O           | □Disabled ■Enabled                                                          |  |
| PIO Mode             | Standard(表示のみで変更不可)                                                         |  |
| Ultra DMA Mode       | Disabled(表示のみで変更不可)                                                         |  |
| IDE Drive2           |                                                                             |  |
| Туре                 | ■Auto □None □CD-ROM □Diskette 120M/ZIP □IDE Removable<br>□Other ATAPI □USER |  |
| Transfer Mode        | Disabled(表示のみで変更不可)                                                         |  |
| LBA Translation      | Disabled(表示のみで変更不可)                                                         |  |
| 32 Bit I/O           | □Disabled ■Enabled                                                          |  |
| PIO Mode             | Standard(表示のみで変更不可)                                                         |  |
| Ultra DMA Mode       | Disabled(表示のみで変更不可)                                                         |  |
| IDE Drive3(標準CD-ROM) |                                                                             |  |
| Туре                 | ■Auto □None □CD-ROM □Diskette 120M/ZIP □IDE Removable<br>□Other ATAPI □USER |  |
| Transfer Mode        | Disabled(表示のみで変更不可)                                                         |  |
| LBA Translation      | Disabled(表示のみで変更不可)                                                         |  |
| 32 Bit I/O           | □Disabled ■Enabled                                                          |  |
| PIO Mode             | PIO4/DMA2(表示のみで変更不可)                                                        |  |
| Ultra DMA Mode       | Mode2(表示のみで変更不可)                                                            |  |
| IDE Drive4           |                                                                             |  |
| Туре                 | ■Auto □None □CD-ROM □Diskette 120M/ZIP □IDE Removable<br>□Other ATAPI □USER |  |
| Transfer Mode        | Disabled(表示のみで変更不可)                                                         |  |
| LBA Translation      | Disabled(表示のみで変更不可)                                                         |  |
| 32 Bit I/O           | □Disabled ■Enabled                                                          |  |
| PIO Mode             | Standard(表示のみで変更不可)                                                         |  |
| Ultra DMA Mode       | Disabled(表示のみで変更不可)                                                         |  |

| 設定項目              | 設定値                                                               |
|-------------------|-------------------------------------------------------------------|
| Boot Options      |                                                                   |
| POST Errors       | ♦No Halt On Any Errors ■Halt On All Errors                        |
| Keybord Check     | □Disabled ◎Enabled                                                |
| SM Error Halt     | ■Disabled □Enabled                                                |
| Fast Boot:        | ■Disabled ◇Enabled                                                |
| Quiet Boot:       | ■Disabled ◇Enabled                                                |
| NumLock           | ∎Auto □On □Off                                                    |
| Boot Menu:        | □Disabled ■Enabled                                                |
| MultiBoot for HDs | ◎Disabled ◇Enabled ※PXE Bootの際はEnabledにすること                       |
| Boot Sequence     | 1.CD-ROM Drive<br>2.Diskette<br>3.Hard Drive<br>4.Legacy LAN Card |
| Diskette          | 1.Standard                                                        |
| Hard Drive [注1]   | #50 ID00 LUN0 FUJTISU                                             |

[注1] MultiBoot for HDsがEnabledの場合、内容は接続されているデバイスによって変更されます。 OSがインストールされているHDD、またはOSがインストールされているHDDが接続されているカードを 最優先に設定します。

# ■ Advanced メニューの設定項目

| 設定項目 |                          | 設定値                                                                                       |
|------|--------------------------|-------------------------------------------------------------------------------------------|
| Per  | ipheral Configuration    |                                                                                           |
| [    | Serial 1                 | ♦Disabled □Enabled ◎Auto □OS Controlled                                                   |
|      | Serial Multiplexer       | ◎System □BMC □Shared<br>※「Shared」は設定禁止                                                    |
|      | Serial 2                 | □Disabled ◇Enabled ◎Auto □OS Controlled                                                   |
|      | Perallel                 | □Disabled □Enabled ■Auto □OS Controlled                                                   |
|      | Perallel Mode            | □Printer ◎Bidirection □EPP □ECP                                                           |
|      | Diskette Controller      | □Disabled ◎Enabled                                                                        |
|      | Floppy Type              | ■Local □Remote □Remote Once                                                               |
|      | Local Bus IDE adapter    | □Disabled □Primary □Secondary ∎Both                                                       |
|      | Mouse Controller         | □Disabled □Enabledd ◎Auto Detect                                                          |
|      | SCSI Controller          | □Disabled □Channel A ■Channel A&B                                                         |
|      | SCSI Option ROM Scan     | □Disabled ◎Enabled                                                                        |
|      | LAN Controller           | □Disabled ■Enabled                                                                        |
|      | LAN Remote Boot          | ©Disabled □PXE                                                                            |
| PCI  | Configuration            |                                                                                           |
|      | PCI SLOTS Configuration  |                                                                                           |
|      | PCI SLOT 1 Configuration |                                                                                           |
|      | Option ROM SCAN          | ♦Enabled ©Disabled                                                                        |
|      | PCI SLOT 2 Configuration |                                                                                           |
|      | Option ROM SCAN          | □Enabled ◎Disabled                                                                        |
|      | PCI SLOT 3 Configuration |                                                                                           |
|      | Option ROM SCAN          | □Enabled ©Disabled                                                                        |
|      | PCI SLOT 4 Configuration |                                                                                           |
|      | Option ROM SCAN          | □Enabled ©Disabled                                                                        |
|      | PCI SLOT 5 Configuration |                                                                                           |
|      | Option ROM SCAN          | □Enabled ©Disabled                                                                        |
|      | PCI IRQ Configuration    |                                                                                           |
|      | PCI IRQ Line 1           | □Disabled ■Auto □IRQ3 □IRQ4 □IRQ5 □IRQ6 □IRQ7<br>□IRQ9 □IRQ10 □IRQ11 □IRQ12 □IRQ14 □IRQ15 |
|      | PCI IRQ Line 2           | □Disabled ■Auto □IRQ3 □IRQ4 □IRQ5 □IRQ6 □IRQ7<br>□IRQ9 □IRQ10 □IRQ11 □IRQ12 □IRQ14 □IRQ15 |
|      | PCI IRQ Line 3           | □Disabled ■Auto □IRQ3 □IRQ4 □IRQ5 □IRQ6 □IRQ7<br>□IRQ9 □IRQ10 □IRQ11 □IRQ12 □IRQ14 □IRQ15 |
|      | PCI IRQ Line 4           | □Disabled ■Auto □IRQ3 □IRQ4 □IRQ5 □IRQ6 □IRQ7<br>□IRQ9 □IRQ10 □IRQ11 □IRQ12 □IRQ14 □IRQ15 |
|      | PCI IRQ Line 5           | □Disabled ■Auto □IRQ3 □IRQ4 □IRQ5 □IRQ6 □IRQ7<br>□IRQ9 □IRQ10 □IRQ11 □IRQ12 □IRQ14 □IRQ15 |
|      | PCI IRQ Line 6           | □Disabled ■Auto □IRQ3 □IRQ4 □IRQ5 □IRQ6 □IRQ7<br>□IRQ9 □IRQ10 □IRQ11 □IRQ12 □IRQ14 □IRQ15 |
|      | PCI IRQ Line 7           | □Disabled ■Auto □IRQ3 □IRQ4 □IRQ5 □IRQ6 □IRQ7<br>□IRQ9 □IRQ10 □IRQ11 □IRQ12 □IRQ14 □IRQ15 |
|      | PCI IRQ Line 8           | □Disabled ■Auto □IRQ3 □IRQ4 □IRQ5 □IRQ6 □IRQ7<br>□IRQ9 □IRQ10 □IRQ11 □IRQ12 □IRQ14 □IRQ15 |

| 設定項目                              | 設定値                                                                  |  |
|-----------------------------------|----------------------------------------------------------------------|--|
| Advanced System Configuration     |                                                                      |  |
| PCI Bus Parity Checking           | □Disabled ■Enabled                                                   |  |
| Memory Redundancy                 | ©Disabled □Sparing                                                   |  |
| Remap PCI Memory Gap [注1]         | ©Disabled ⊟Enabled                                                   |  |
| CPU Mismatch Detection            | □Disabled ■Enabled                                                   |  |
| CPU Timeout Counter               | ■Disabled ◇Enabled                                                   |  |
| CPU Frequency (GHz)               | ■Automatic □3.60 □3.40 □3.20 □3.00 □2.80                             |  |
| Hyper-Threading                   | □Disabled ◎Enabled                                                   |  |
| Limit CPUID functions             | ■Disabled □Enabled                                                   |  |
| CPU Thermal Management [注2]       | □Standard ■Enhanced                                                  |  |
| CPU Halt Mode (C1E)               | ■Standard ◇Enhanced                                                  |  |
| NX Memory Protection              | ■Disabled ◇Enabled                                                   |  |
| CPU MC Status Clear               | □Disabled □Enabled ■Next Boot                                        |  |
| Enhanced SpeedStep [注2]           | ■Disabled ◇Enabled                                                   |  |
| CPU Clock Throttling Delay        | ■No Delay □1min □5min □10min □20min □30min □60min<br>□Never Throttle |  |
| USB Host Controller               | □Disabled ◎Enabled                                                   |  |
| USB 2.0 Host Controller           | □Disabled ◎Enabled                                                   |  |
| USB BIOS Legacy Support           | ©Disabled □Enabled                                                   |  |
| Power On/Off                      |                                                                      |  |
| Power Off Source                  |                                                                      |  |
| Software                          | □Disabled ◎Enabled                                                   |  |
| Power Button                      | □Disabled ◎Enabled                                                   |  |
| Power On Source                   | OBIOS Controlled      ACPI Controlled                                |  |
| Remote                            | □Disabled ◎Enabled                                                   |  |
| LAN                               | □Disabled ◎Enabled                                                   |  |
| Wake Up Timer                     | ■Disabled □Enabled                                                   |  |
| Wake Up time                      | (表示のみ)                                                               |  |
| Wake Up Mode                      | (表示のみ)                                                               |  |
| Power Failure Recovery            | □Always On □Always Off ◎Previous State                               |  |
| IPMI                              |                                                                      |  |
| SEL Load                          | 格納されているSELのパーセンテージを示す。                                               |  |
| Clear System Event Log            | ©Disabled ⊟Enabled                                                   |  |
| Event Log Full Mode               | ©Overwrite □Maintain                                                 |  |
| BMC Time Sync                     | □Disabled ■Enabled                                                   |  |
| System Event Log                  | SELに格納されているログを参照。+/-で前後のエントリを表示する。                                   |  |
| SDRR Browser                      | センサの情報を参照。                                                           |  |
| LAN Setting                       |                                                                      |  |
| Local IP address                  | [xxx.xxx.xxx]                                                        |  |
| Subnet mask                       | [xxx.xxx.xxx]                                                        |  |
| Gateway address                   | [xxx.xxx.xxx]                                                        |  |
| Reset Configuration Data ©No □Yes |                                                                      |  |
| Multiprocessor Specification      | □1.1 ■1.4                                                            |  |

[注1] 4GB以上のメモリを搭載する場合は、「Enabled」に設定する

[注2] 3.6GHz以上のCPUが搭載されている場合にのみ表示される

## ■ Security メニューの設定項目

| 設定項目                     | 設定値                            |
|--------------------------|--------------------------------|
| Setup Password           | Passwordの有無を表示                 |
| System Password          | Passwordの有無を表示                 |
| Set Setup Password       | Setupパスワードを設定                  |
| Setup Password Lock      | ©Standard □Extended            |
| Set System Password [注1] | Systemパスワードを設定                 |
| System Password Mode     | ©System □Keybord               |
| System Load              | ©Standard □Diskette/CDROM Lock |
| Setup Prompt             | □Disabled ◎Enabled             |
| Virus Warning            | ■Disabled □Enabled □Confirm    |
| Diskette Write           | □Disabled ◎Enabled             |
| Flash Write              | □Disabled ◎Enabled             |

[注1] Set Setup Passwordが設定されている場合に入力可能

## ■ Server メニューの設定項目

| 設定項目                          | 設定値                                                                                   |  |  |  |
|-------------------------------|---------------------------------------------------------------------------------------|--|--|--|
| OS Boot Timeout               | ©Disabled □Enabled                                                                    |  |  |  |
| Action                        | □Continue ◎Reset □Power Cycle                                                         |  |  |  |
| Timeout Value                 | ©0 □[1~100]                                                                           |  |  |  |
| ASR&R Boot Delay              | ◎2 □[1~30]                                                                            |  |  |  |
| Power Cycle Delay             | ■5 □[0~15]                                                                            |  |  |  |
| Boot Retry Counter            | ◎3 □[0~7]                                                                             |  |  |  |
| Diagnostic System             | ■Disabled □Enabled □Disk Not Installed □Remote Image Disk<br>□IDE Drive □LAN □RSB USB |  |  |  |
| Temperature Monitoring        | ■Disabled □Enabled                                                                    |  |  |  |
| Memory Scrubbing              | □Disabled ■Enabled                                                                    |  |  |  |
| CPU Status                    |                                                                                       |  |  |  |
| CPU 0 Status                  | □Failed □Disabled ■Enabled                                                            |  |  |  |
| CPU 1 Status                  | □Failed □Disabled ■Enabled                                                            |  |  |  |
| Memory Status                 |                                                                                       |  |  |  |
| Memory Module 0A              | □Failed □Disabled ■Enabled                                                            |  |  |  |
| Memory Module 0B              | □Failed □Disabled ■Enabled                                                            |  |  |  |
| Memory Module 1A              | □Failed □Disabled ■Enabled                                                            |  |  |  |
| Memory Module 1B              | □Failed □Disabled ■Enabled                                                            |  |  |  |
| Memory Module 2A              | □Failed □Disabled ■Enabled                                                            |  |  |  |
| Memory Module 2B              | □Failed □Disabled ■Enabled                                                            |  |  |  |
| Console Redirection           |                                                                                       |  |  |  |
| Console Redirection [注1]      | ©Disabled □Enabled                                                                    |  |  |  |
| Port [注1]                     | ©Serial 1    □Serial 2                                                                |  |  |  |
| Media Type [注1]               | ©Serial □LAN                                                                          |  |  |  |
| Baud Rate [注1]                | □1200 □2400 □4800 ◎9600 □19.2K □38.4K □57.6K □115.2K                                  |  |  |  |
| Protocol [注1]                 | □VT100 □VT100,8bit □PC-ANSI,7bit □PC-ANSI ©VT100+                                     |  |  |  |
| Flow Control [注1]             | □None □XON/XOFF ©CTS/RTS                                                              |  |  |  |
| Mode [注1]                     | □Standard ◎Enhanced                                                                   |  |  |  |
| RomPilot                      |                                                                                       |  |  |  |
| RomPilot Support              | ■Disabled □Enabled                                                                    |  |  |  |
| Reset on lost connection [注2] | □Disabled ©Enabled                                                                    |  |  |  |
| Connect Timeout [注2]          | ©Low □Medium □high                                                                    |  |  |  |
| NIC Slot No. [注2]             | ■3 (表示のみで変更不可)                                                                        |  |  |  |
| Server Name [注2]              | [ ]                                                                                   |  |  |  |
| Local IP address [注2]         | [000.000.000]                                                                         |  |  |  |
| Subnet mask [注2]              | [255.255.255.000]                                                                     |  |  |  |
| Gateway address [注2]          | [000.000.000]                                                                         |  |  |  |
| Front End 0 Mode [注2]         | ©Disabled □Enabled                                                                    |  |  |  |
| Front End 0 IP [注2]           | [000.000.000]                                                                         |  |  |  |
| Front End 1 Mode [注2]         | ©Disabled □Enabled                                                                    |  |  |  |
| Front End 1 IP [注2]           | [000.000.000]                                                                         |  |  |  |
| Front End 2 Mode [注2]         | ©Disabled □Enabled                                                                    |  |  |  |
| Front End 2 IP [注2]           | [000.000.000]                                                                         |  |  |  |

[注1] Console Redirectionが「Enabled」の場合のみ表示され、変更可能

[注2] RomPilot Supportが「Enabled」の場合のみ表示

# A.3 SCSI セットアップユーティリティの設定項目

各メニューの設定値のマークは、以下を示します。 □:設定項目 ◎:ご購入時設定値 ■:変更禁止項目

#### ■ Boot Adapter List メニュー

| 設定項目       | 設定値      |
|------------|----------|
| Boot Order | <b>O</b> |
| Next Boot  | ■ON □OFF |

#### ■ Global Properties メニュー

| 設定項目                          | 設定値                                      |
|-------------------------------|------------------------------------------|
| Pause When Boot               | ∎No □Yes                                 |
| Boot Information Display Mode | ■Verbose □Terse                          |
| Negotiate with devices        | ■Supported □All                          |
| Video Mode                    | ■Color □Monochrome                       |
| Support Interrupt             | ■Hook interrupt, the Default (表示のみで変更不可) |

### ■ Adapter Properties メニュー

| 設定項目                     | 設定値                                                |
|--------------------------|----------------------------------------------------|
| Host SCSI ID             | ■7 □[0-7,9-15]                                     |
| SCSI Bus Scan Order      | ■Low to High (0Max) □High to Low (0Max)            |
| Removable Media Support  | ■None □Boot Drice Only □With Media Installed       |
| CHS Mapping              | ■SCSI Plug and Play Mapping □Alternate CHS Mapping |
| Spinup Delay (Secs)      | ◎2 □[1-15]                                         |
| Secondary Cluster Server | ■No □Yes                                           |
| Termination Control      | □Off ■Auto                                         |

## A.4 システム資源管理表

各種拡張カードで選択できる I/O ポートアドレスは、以下の表のとおりです。

## ■ I/O ポートアドレス

| 品名         | I/Oボートアドレス (h) |            |  |  |
|------------|----------------|------------|--|--|
| ш <b>п</b> |                | 設定方法       |  |  |
| シリアルポート1   |                | BIOSセットアッブ |  |  |
| シリアルポート2   |                | BIOSセットアッブ |  |  |
| パラレルポート    | -              | BIOSセットアップ |  |  |

備考:シリアルポートは、4ポートの中から最高2ポートまで選択できます。

- \* [] [] は、それぞれの拡張カードで選択できるI/Oポートアドレス空間を示します。
  - はそのマークが重なる目盛のアドレスから16バイトまたは16バイト内の一部の空間を使用します。
    - (┃ はデフォルトで選択されている空間)
    - □ はそのマークが重なる目盛のアドレスから32バイトまたは32バイト内の一部の空間 を使用します。
      - (■はデフォルトで選択されている空間)

# A.5 RAID 設計シート

## ■ ロジカルドライブ情報

| 論理ドライブ<br>(LSU <sup>(*)</sup> ) | RAID<br>レベル | 容量      | 物理ドライブ                                                            |
|---------------------------------|-------------|---------|-------------------------------------------------------------------|
|                                 | 0           | 17300MB | (CH=A) ID= (0, (1) 2, 3, 4, 5, 6, 7, 8, 9, 10, 11, 12, 13, 14, 15 |
| ( 0,0,0,0 )                     | $\bigcirc$  |         | (CH=B) ID= 0, 1, 2, 3, 4, 5, 6, 7, 8, 9, 10, 11, 12, 13, 14, 15   |
|                                 | 5           |         | (CH=0) ID= 0, 1, 2, 3, 4, 5, 6, 7, 8, 9, 10, 11, 12, 13, 14, 15   |
|                                 | 10          |         | (CH=1)ID= 0, 1, 2, 3, 4, 5, 6, 7, 8, 9, 10, 11, 12, 13, 14, 15    |
| (0,0,2,0)                       | 0           | 17300MB | (CH=A) ID= 0, 1, 2, 3, 4, 5, 6, 7, 8, 9, 10, 11, 12, 13, 14, 15   |
| (0,0,2,0)                       | 1           |         | (CH=B)ID= 0, 1, 2, 3, 4, 5, 6, 7, 8, 9, 10, 11, 12, 13, 14, 15    |
|                                 | 5           |         | (CH=0) ID= 0, 1, 2, 3, 4, 5, 6, 7, 8, 9, 10, 11, 12, 13, 14, 15   |
|                                 | 10          |         | (CH=1)ID= 0, 1, 2, 3, 4, 5, 6, 7, 8, 9, 10, 11, 12, 13, 14, 15    |
| ( )                             | 0           |         | (CH=A) ID= 0, 1, 2, 3, 4, 5, 6, 7, 8, 9, 10, 11, 12, 13, 14, 15   |
| ( , , , , )                     | 1           |         | (CH=B)ID= 0, 1, 2, 3, 4, 5, 6, 7, 8, 9, 10, 11, 12, 13, 14, 15    |
|                                 | 5           |         | (CH=0)ID= 0, 1, 2, 3, 4, 5, 6, 7, 8, 9, 10, 11, 12, 13, 14, 15    |
|                                 | 10          |         | (CH=1)ID= 0, 1, 2, 3, 4, 5, 6, 7, 8, 9, 10, 11, 12, 13, 14, 15    |
| ( )                             | 0           |         | (CH=A)ID= 0, 1, 2, 3, 4, 5, 6, 7, 8, 9, 10, 11, 12, 13, 14, 15    |
| ( , , , )                       | 1           |         | (CH=B)ID= 0, 1, 2, 3, 4, 5, 6, 7, 8, 9, 10, 11, 12, 13, 14, 15    |
|                                 | 5           |         | (CH=0)ID= 0, 1, 2, 3, 4, 5, 6, 7, 8, 9, 10, 11, 12, 13, 14, 15    |
|                                 | 10          |         | (CH=1)ID= 0, 1, 2, 3, 4, 5, 6, 7, 8, 9, 10, 11, 12, 13, 14, 15    |
| ( )                             | 0           |         | (CH=A) ID= 0, 1, 2, 3, 4, 5, 6, 7, 8, 9, 10, 11, 12, 13, 14, 15   |
| ( , , , , /                     | 1           |         | (CH=B)ID= 0, 1, 2, 3, 4, 5, 6, 7, 8, 9, 10, 11, 12, 13, 14, 15    |
|                                 | 5           |         | (CH=0)ID= 0, 1, 2, 3, 4, 5, 6, 7, 8, 9, 10, 11, 12, 13, 14, 15    |
|                                 | 10          |         | (CH=1)ID= 0, 1, 2, 3, 4, 5, 6, 7, 8, 9, 10, 11, 12, 13, 14, 15    |
| ( )                             | 0           |         | (CH=A)ID= 0, 1, 2, 3, 4, 5, 6, 7, 8, 9, 10, 11, 12, 13, 14, 15    |
| ( , , , , /                     | 1           |         | (CH=B)ID= 0, 1, 2, 3, 4, 5, 6, 7, 8, 9, 10, 11, 12, 13, 14, 15    |
|                                 | 5           |         | (CH=0)ID= 0, 1, 2, 3, 4, 5, 6, 7, 8, 9, 10, 11, 12, 13, 14, 15    |
|                                 | 10          |         | (CH=1)ID= 0, 1, 2, 3, 4, 5, 6, 7, 8, 9, 10, 11, 12, 13, 14, 15    |
| ( )                             | 0           |         | (CH=A) ID= 0, 1, 2, 3, 4, 5, 6, 7, 8, 9, 10, 11, 12, 13, 14, 15   |
| ( , , , , /                     | 1           |         | (CH=B)ID= 0, 1, 2, 3, 4, 5, 6, 7, 8, 9, 10, 11, 12, 13, 14, 15    |
|                                 | 5           |         | (CH=0)ID= 0, 1, 2, 3, 4, 5, 6, 7, 8, 9, 10, 11, 12, 13, 14, 15    |
|                                 | 10          |         | (CH=1)ID= 0, 1, 2, 3, 4, 5, 6, 7, 8, 9, 10, 11, 12, 13, 14, 15    |
| ( )                             | 0           |         | (CH=A)ID= 0, 1, 2, 3, 4, 5, 6, 7, 8, 9, 10, 11, 12, 13, 14, 15    |
| ( , , , , )                     | 1           |         | (CH=B)ID= 0, 1, 2, 3, 4, 5, 6, 7, 8, 9, 10, 11, 12, 13, 14, 15    |
|                                 | 5           |         | (CH=0) ID= 0, 1, 2, 3, 4, 5, 6, 7, 8, 9, 10, 11, 12, 13, 14, 15   |
|                                 | 10          |         | (CH=1) ID= 0, 1, 2, 3, 4, 5, 6, 7, 8, 9, 10, 11, 12, 13, 14, 15   |

\*)ホットスペアの場合は「HS(\*,\*,\*,\*)」のように記述します。

### ■ フォジカルパックの定義

| 搭載HDDベイ     | SCSI-CH | SCSI-ID | 型名        | 容量     | LSU <sup>(*)</sup> |
|-------------|---------|---------|-----------|--------|--------------------|
| (例)Bay(1)   | CH=(0)  | ID=(0)  | PG-HDH71K | 73.4GB | (0,0,0,0)          |
| (例)Bay( 2 ) | CH=(0)  | ID=(0)  | PG-HDH71K | 73.4GB | (0,0,0,0)          |
| (例)Bay(3)   | CH=(0)  | ID=(0)  | PG-HDH71K | 73.4GB | (0,0,2,0)          |
| (例)Bay( 4 ) | CH=(0)  | ID=(0)  | PG-HDH71K | 73.4GB | (0,0,2,0)          |
| Bay( )      | CH=( )  | ID= ( ) |           |        | ( , , , )          |
| Bay( )      | CH=( )  | ID= ( ) |           |        | ( , , , )          |
| Bay( )      | CH=( )  | ID= ( ) |           |        | ( , , , )          |
| Bay( )      | CH=( )  | ID= ( ) |           |        | ( , , , )          |
| Bay( )      | CH=( )  | ID= ( ) |           |        | ( , , , )          |
| Bay( )      | CH=( )  | ID=( )  |           |        | ( , , , )          |
| Bay( )      | CH= ( ) | ID= ( ) |           |        | ( , , , )          |
| Bay( )      | CH= ( ) | ID= ( ) |           |        | ( , , , )          |

\*)ホットスペアの場合は「HS(\*,\*.\*,\*)」のように記述します。

# B デザインシート

ServerStart を使用してサーバをセットアップする場合に、各ウィザードの設定値を あらかじめ記入しておくと、セットアップ作業がスムーズに行えます。

# **B.1 RAID** ウィザード

| 設定項目       |            |                    |                | 選択項目           |                     |
|------------|------------|--------------------|----------------|----------------|---------------------|
| 構成モード      |            | □ 非RAID<br>□ 既存のアレ | 口 自動<br>イを使用する | 口手動            |                     |
| チ動 白動設定時のみ | RAIDコントローラ | □ PG-140D1         | /PGB140D1      | □ PGB142E3     | 3B/PGB1U42E3        |
| 于到、日期設定時のの | コントローラ番号   |                    |                |                | (デフォルト—0)           |
| 手動設定時のみ    | RAIDレベル    | RAID 0             | 🗆 RAID 1       | 🗆 RAID 5       | RAID 10             |
|            | ディスク数      | 台<br>(RAID 0 : 2~9 | 9台、RAID 1:2台   | 亩、RAID 5: 3~9; | 台、RAID 10 : 4、6、8台) |
|            | ホットスペア     | 口 使用する             | 口使             | 用しない           |                     |
| 手動、自動設定時のみ | 既存のRAIDアレイ | □ 削除する             |                |                |                     |

# B.2 ディスクウィザード

| 設定項目                             |        | 選択項   | 目              |
|----------------------------------|--------|-------|----------------|
| コントローラタイプ                        | RAID   |       |                |
| ディスク番号                           |        |       | (デフォルト—0)      |
| ファイルシステム                         | □ NTFS | 🗆 FAT |                |
| クイックフォーマット                       | 口する    | □ しない |                |
| ボリュームラベル                         |        |       | (デフォルト—SYSTEM) |
| パーティションサイズ                       | □ 自動設定 | □ MB  |                |
| パーティションの利用形態                     | 🗆 ВООТ | 🗆 OS  | 🗆 DATA         |
| ファイルシステム                         | □ NTFS | 🗆 FAT |                |
| クイックフォーマット                       | ロする    | □ しない |                |
| ボリュームラベル                         |        |       | (デフォルト—DATA)   |
| パーティションサイズ                       | □ 自動設定 | □ MB  |                |
| パーティションの利用形態                     | 🗆 ВООТ | 🗆 OS  | 🗆 DATA         |
| ファイルシステム                         | □ NTFS | 🗆 FAT |                |
| クイックフォーマット                       | ロする    | □ しない |                |
| ボリュームラベル                         |        |       | (デフォルト—DATA)   |
| パーティションサイズ                       | □ 自動設定 | □ MB  |                |
| パーティションの利用形態                     | 🗆 ВООТ | □ OS  | 🗆 DATA         |
| ファイルシステム                         | □ NTFS | 🗆 FAT |                |
| クイックフォーマット                       | ロする    | □ しない |                |
| ボリュームラベル                         |        |       | (デフォルト—DATA)   |
| パーティションサイズ                       | □ 自動設定 | □ MB  |                |
| パーティションの利用形態                     | 🗆 ВООТ | □ os  | 🗆 DATA         |
| 表示されているディスクのすべてのパーティショ<br>ンを削除する | □ 削除する |       |                |

複数のディスクを搭載する場合、またはシートが足りない場合は、コピーしてください。

# B.3 OS ウィザード (Windows 2003 インストールウィザード)

| 設定項目                 | 選択項目                                                                                               |  |  |  |
|----------------------|----------------------------------------------------------------------------------------------------|--|--|--|
| v                    | Vindows 2003のインストール                                                                                |  |  |  |
| Administrator用のパスワード |                                                                                                    |  |  |  |
|                      | コンピュータ識別情報                                                                                         |  |  |  |
| OS種別                 | Windows Server 2003, Standard Edition                                                              |  |  |  |
|                      | UWindows Server 2003, Enterprise Edition                                                           |  |  |  |
| ライセンスモード             | □ 接続デバイス数または接続ユーザ数<br>□ 同時使用ユーザ数                                                                   |  |  |  |
| 同時接続数                | (同時使用ユーザ数選択時のみ)                                                                                    |  |  |  |
| 参加先                  | ロ ワークグループ ロドメイン                                                                                    |  |  |  |
| ワークグループまたはドメイン名      | (デフォルト—MYUSERGROUP)                                                                                |  |  |  |
| コンピュータを作成するユーザアカウント  |                                                                                                    |  |  |  |
| ユーザアカウント             |                                                                                                    |  |  |  |
| パスワード                |                                                                                                    |  |  |  |
| インストール方法             | □ ローカルCDからオペレーティングシステムをインストールする<br>□ リモートサーバからオペレーティングシステムをインストールする                                |  |  |  |
| リモートサーバからインストールする場合  |                                                                                                    |  |  |  |
| リモートソースパス            |                                                                                                    |  |  |  |
| リモートサーバ上のユーザ名        |                                                                                                    |  |  |  |
| リモートサーバ上のパスワード       |                                                                                                    |  |  |  |
| タイム                  | ムゾーンとインストール 先ドライブ                                                                                  |  |  |  |
| タイムゾーンの選択            | (デフォルト(GMT+09:00) 大阪、札幌、東京)                                                                        |  |  |  |
| インストール先ドライブ          | ロ 既定値を使用 ロドライブ名                                                                                    |  |  |  |
| ドライブ名選択時             | □C: □D: □E: □F: □G: □H: □I: □J: □K: □L: □M: □N:<br>□O: □P: □Q: □R: □S: □T: □U: □V: □W: □X: □Y: □Z: |  |  |  |
| インストール先ディレクトリ        | □ 既定値を使用する  □ インストール中に指定する<br>□ あらかじめ指定する                                                          |  |  |  |
| インストール先              | (デフォルト—¥winnt)                                                                                     |  |  |  |
|                      | ユーザ情報                                                                                              |  |  |  |
| 名前                   |                                                                                                    |  |  |  |
| 組織名                  |                                                                                                    |  |  |  |
| コンピュータ名              |                                                                                                    |  |  |  |
| プロダクトキー              | ロ — — — — — — (OSインストールタイプに添付されているCDを使用する場合は不要)                                                    |  |  |  |
| 画面の設定                |                                                                                                    |  |  |  |
| 画面の領域                | □ 640 * 480 □ 800 * 600 □ 1024 * 768 □ 1156 * 864<br>□ 1280 * 1024 □ 1600 * 1200                   |  |  |  |
| リフレッシュレート            |                                                                                                    |  |  |  |
| <br>画面の色             | □ 16色   □ 256色   □ High Color(16ビット)<br>□ True Color(24ビット)   □ True Color(32ビット)                  |  |  |  |

|          |              | 設定項目                 | 選択項目                                                                                     |
|----------|--------------|----------------------|------------------------------------------------------------------------------------------|
|          |              |                      | ネットワークプロトコル                                                                              |
| インストール方法 |              | トール方法                | □ 自動インストール<br>□ ドライバのみインストール                                                             |
| ネ        | ットワ          | フークプロトコルのプロパティ(自動・   | インストール選択時)                                                                               |
|          | 接網           | 読名                   |                                                                                          |
|          | このプロ         | Dアダプタにバインドする<br>コトコル | □ TCP/IP □ NWIPX □ NetBEUI □ Apple Talk □ DLC<br>□ NetMon □ PPTP                         |
|          | DH           | CPを使用する(TCP/IP選択時)   | ロ 使用する                                                                                   |
|          | L_           | IPアドレス               |                                                                                          |
|          | н            | サブネットマスク             |                                                                                          |
|          | С            | デフォルトゲートウェイ          |                                                                                          |
|          | Р            | IPアドレス(追加)           | (追加する時のみ)                                                                                |
| ア        | を            | サブネットマスク(追加)         | (追加する時のみ)                                                                                |
| ダ        | 使田           | デフォルトゲートウェイ(追加)      | (追加する時のみ)                                                                                |
| ブ        | 用            | DNSドメイン名             | (指定する時のみ)                                                                                |
| 1        | しな           | DNSサーバアドレス           | (指定する時のみ)                                                                                |
| l '      | ĩ            | WINSを使用する            | ロ 使用する                                                                                   |
|          |              | WINSサーバアドレス          | DHCP(使用する選択時のみ)                                                                          |
|          | NetBIOSオプション |                      | □ NetBIOSの設定を、DHCPサーバから取得する<br>□ NetBIOS over TCP/IPを使用する<br>□ NetBIOS over TCP/IPを使用しない |
|          | NW           | IPX選択時のみ             |                                                                                          |
|          |              | 内部ネットワーク番号           | 0x                                                                                       |
|          |              | ネットワーク番号             | 0x                                                                                       |
|          |              | フレームの種類              |                                                                                          |
|          | 接網           |                      |                                                                                          |
|          | このプロ         | Dアダプタにバインドする<br>コトコル | □ TCP/IP □ NWIPX □ NetBEUI □ Apple Talk □ DLC<br>□ NetMon □ PPTP                         |
|          | DH           | CPを使用する(TCP/IP選択時)   | ロ 使用する                                                                                   |
|          | _            | IPアドレス               |                                                                                          |
|          | D            | サブネットマスク             |                                                                                          |
|          | C            | デフォルトゲートウェイ          |                                                                                          |
|          | P            | IPアドレス(追加)           | (追加する時のみ)                                                                                |
| ア        | を            | サブネットマスク(追加)         | (追加する時のみ)                                                                                |
| ダ        | 使            | デフォルトゲートウェイ(追加)      | (追加する時のみ)                                                                                |
| プ        | 用            | DNSドメイン名             | (指定する時のみ)                                                                                |
| 8        | した           | DNSサーバアドレス           | (指定する時のみ)                                                                                |
| 2        | ぃ            | WINSを使用する            | □ 使用する                                                                                   |
|          |              | WINSサーバアドレス          | DHCP(使用する選択時のみ)                                                                          |
|          | Ne           | tBIOSオプション           | □ NetBIOSの設定を、DHCPサーバから取得する<br>□ NetBIOS over TCP/IPを使用する<br>□ NetBIOS over TCP/IPを使用しない |
|          | NW           | IPX選択時のみ             |                                                                                          |
|          |              | 内部ネットワーク番号           | 0x                                                                                       |
|          |              | ネットワーク番号             | 0x                                                                                       |
| 1        |              | フレームの種類              |                                                                                          |

複数のアダプタをインストールする場合は、コピーしてください。

| 設定項目                                   |                         | 設定項目                           | 選択項目                                                                                                    |
|----------------------------------------|-------------------------|--------------------------------|----------------------------------------------------------------------------------------------------|
|                                        |                         |                                | ソフトウェアコンポーネント                                                                                                    |
| イン                                     | インストール方法の選択             |                                | □ 標準コンポーネントをインストールする<br>□ インストールするコンポーネントを選択する                                                                                                    |
| イン                                     | インストールするコンポーネントを選択する時のみ |                                |                                                                                                    |
|                                        | ア                       | プリケーションとユーティリティ                |                                                                                                    |
|                                        |                         | アクセサリ                          | ロ クリップボードビューア<br>ロ デスクトップの壁紙<br>ロ ドキュメントテンプレート<br>ロ マウスポインタ<br>ロ ワードパッド<br>ロ 電卓<br>ロ 文字コード表                                                                                                    |
|                                        |                         | ユーザ補助の設定ウィザード                  | ロ インストールする                                                                                                    |
|                                        |                         | 通信                             | ロ チャット<br>ロ ハイパーターミナル                                                                                                    |
|                                        | ア.                      | プリケーションサーバー                    |                                                                                                    |
|                                        |                         | ASP.NET                        | ロ インストールする                                                                                                    |
|                                        |                         | アプリケーションサーバコンソール               | ロインストールする                                                                                                    |
|                                        |                         | インターネットインフォメーション<br>サービス (IIS) | □ FrontPage 2002 Server Extensions<br>□ FTP (File Transfer Protocol) サービス<br>□ NNTP Service - NNTP Service<br>□ SMTP Service - SMTP Service<br>□ WWW (World Wide Web) サービス - Active Server Pages<br>□ WWW (World Wide Web) サービス - WebDAV 発行<br>□ WWW (World Wide Web) サービス - WWW |
|                                        |                         | ネットワークCOM+アクセスの<br>有効化         | ロインストールする                                                                                                    |
|                                        |                         | ネットワークDTCアクセスの<br>有効化          | ロ インストールする                                                                                                    |
|                                        | イン                      | <i>、</i> デックスサービス              | ロ インストールする                                                                                                    |
|                                        | タ-                      | -ミナルサーバ                        | ロ インストールする                                                                                                    |
|                                        | タ-                      | -ミナルサーバライセンス                   | ロ インストールする                                                                                                    |
|                                        | リヲ                      | =ートインストールサービス                  | ロ インストールする                                                                                                    |
|                                        | 証明書サービス                 |                                | ロ インストールする  ロ 証明書サービスCA<br>ロ 証明書サービスWEB登録のサポート                                                                                                    |
| 電子メールサービス                              |                         | 子メールサービス                       | ロインストールする ロPOP3 サービス ロPOP3サービスWEB管理                                                                                                    |
| FTPサービスのプロパラ                           |                         | FTPサービス                        | のプロパティ(FTPサービス選択時のみ)                                                                                                    |
| FTPサイトのディレクトリ (デフォルト—¥Inetpub¥Ftproot) |                         |                                | (デフォルト—¥Inetpub¥Ftproot)                                                                                                    |
| WWWサービスのフロバティ(WWWサービス選択時のみ)            |                         |                                |                                                                                                    |
| WWWサーハのティレクトリ (デフォルトー¥Inetsrv¥WWWroot) |                         |                                |                                                                                                    |
| ダーミナルサーハーのノロハナイ(ダーミナルサーハー選択時のみ)        |                         |                                |                                                                                                    |
| シー                                     | ダーミナルサービス               |                                | 山 無人セットアッノ中のリモートナスクトッノを許可する                                                                                                    |
| 7                                      | ミノセ                     | 、ルッーレスユーッに以下の<br>ス許可を与える       | 山 Windows 200000sersと丘疾(上ののるアクセス計可)<br>□ Terminal Server 4.0のUsersと互換性のあるアクセス許可                                                                                                    |
| ライセンスモード                               |                         |                                | □ 同時使用ユーザ数 □ 接続セッション数                                                                                                    |
| ター                                     | ターミナルサービスの現在のモード        |                                | □ アプリケーションサーバモード □ リモート管理モード                                                                                                    |

| 設定項目                        | 選択項目                                                                                                    |  |
|-----------------------------|----------------------------------------------------------------------------------------------------|--|
| サービス                        |                                                                                                    |  |
| そのほかのネットワークファイルと<br>印刷サービス  | □ Macintosh用ファイルサービス<br>□ Macintosh用印刷サービス<br>□ UNIX用印刷サービス                                                      |  |
| ネットワークサービス                  | □ Windowsインターネットネームサービス(WINS)<br>□ インターネット認証サービス<br>□ ドメインネームシステム(DNS)<br>□ 簡易TCP/IPサービス<br>□ 動的ホスト構成プロトコル(DHCP) |  |
| 管理とモニタツール                   | <ul> <li>ロネットワークモニタツール</li> <li>簡易ネットワーク管理プロトコル<br/>(SNMP-ServerViewのインストールに必須)</li> </ul>                       |  |
| SN                          | MPの詳細(SNMP選択時のみ)                                                                                                 |  |
| トラップ                        |                                                                                                    |  |
| コミュニティ名                     |                                                                                                    |  |
| トラップ送信先                     |                                                                                                    |  |
| セキュリティ                      |                                                                                                    |  |
| 認証トラップを送信する                 | ロ 送信する                                                                                                    |  |
| 受け付けるコミュニティ名                |                                                                                                    |  |
| すべてのホストからSNMPパケットを<br>受け付ける | □ 受け付ける                                                                                                    |  |
| ホスト名                        | (指定する場合のみ)                                                                                                    |  |
| エージェント                      |                                                                                                    |  |
| 連絡先                         |                                                                                                    |  |
| 場所                          |                                                                                                    |  |
| サービス                        | □ 物理       □ データリンクとサブネットワーク<br>□ End-to-End    □ アプリケーション   □ インターネット                                           |  |

| 設定項目                            | 選択項目                                                                                                    |  |
|---------------------------------|----------------------------------------------------------------------------------------------------|--|
| Active Directoryの詳細設定(DNS選択時のみ) |                                                                                                    |  |
| Active Directoryをインストールする       | ロ インストールする                                                                                                    |  |
| Active Directoryの種別             | <ul> <li>□ 新しいフォレストにドメインを作成する</li> <li>□ 既存ドメインの追加ドメインコントローラにする</li> <li>□ 既存ドメインツリーに新しい子ドメインを作成する</li> <li>□ 既存フォレストに新しいドメインツリーを作成する</li> </ul> |  |
| データベースのフォルダ                     |                                                                                                    |  |
| ログのフォルダ                         |                                                                                                    |  |
| SYSVOLフォルダの場所                   |                                                                                                    |  |
| Windows 2000以前のサーバOSと<br>互換性    | □ 許可する                                                                                                    |  |
| 新しいフォレストにドメインを作成する(選携           | 、 、 、 、 、 、 、 、 、 、 、 、 、 、 、 、 、 、 、                                                                                                    |  |
| 新しいドメインの完全なDNS名                 |                                                                                                    |  |
| ドメインNetBIOS名                    |                                                                                                    |  |
| 既存ドメインの追加ドメインコントローラに            | する(選択時のみ)                                                                                                    |  |
| ユーザ名                            |                                                                                                    |  |
| パスワード                           |                                                                                                    |  |
| ドメイン                            |                                                                                                    |  |
| 既存ドメインの完全なDNS名                  |                                                                                                    |  |
| 既存ドメインツリーに新しい子ドメインを作            | 成する(選択時のみ)                                                                                                    |  |
| ユーザ名                            |                                                                                                    |  |
| パスワード                           |                                                                                                    |  |
| ドメイン                            |                                                                                                    |  |
| 親ドメインの完全なDNS名                   |                                                                                                    |  |
| 新しい子ドメイン名                       |                                                                                                    |  |
| ドメインNetBIOS名                    |                                                                                                    |  |
| 既存フォレストに新しいドメインツリーを作成する(選択時のみ)  |                                                                                                    |  |
| ユーザ名                            |                                                                                                    |  |
| パスワード                           |                                                                                                    |  |
| ドメイン名                           |                                                                                                    |  |
| 新しいドメインの完全なDNS名                 |                                                                                                    |  |
| ドメインNetBIOS名                    |                                                                                                    |  |

# B.4 OS ウィザード (Windows 2000 インストールウィザード)

| 設定項目                 | 選択項目                                                                                               |  |
|----------------------|----------------------------------------------------------------------------------------------------|--|
| v                    | Vindows 2000のインストール                                                                                |  |
| Administrator用のパスワード |                                                                                                    |  |
|                      | コンピュータ識別情報                                                                                         |  |
| OS種別                 | □ Windows 2000 Server<br>□ Windows 2000 Advanced Server                                            |  |
| ライセンスモード             | □ 接続デバイス数または接続ユーザ数<br>□ 同時使用ユーザ数                                                                   |  |
| 同時接続数                | (同時使用ユーザ数選択時のみ)                                                                                    |  |
| 参加先                  | ロ ワークグループ ロドメイン                                                                                    |  |
| ワークグループまたはドメイン名      | (デフォルト—MYUSERGROUP)                                                                                |  |
| コンピュータを作成するユーザアカウント( | ドメイン選択時のみ)                                                                                         |  |
| ユーザアカウント             |                                                                                                    |  |
| パスワード                |                                                                                                    |  |
| インストール方法             | □ ローカルCDからオペレーティングシステムをインストールする<br>□ リモートサーバからオペレーティングシステムをインストールする                                |  |
| リモートサーバからインストールする場合  |                                                                                                    |  |
| リモートソースパス            |                                                                                                    |  |
| リモートサーバ上のユーザ名        |                                                                                                    |  |
| リモートサーバ上のパスワード       |                                                                                                    |  |
| タイム                  | ムゾーンとインストール 先ドライブ                                                                                  |  |
| タイムゾーンの選択            | (デフォルト(GMT+09:00)大阪、札幌、東京)                                                                         |  |
| インストール先ドライブ          | ロ 既定値を使用 ロドライブ名                                                                                    |  |
| ドライブ名選択時             | □C: □D: □E: □F: □G: □H: □I: □J: □K: □L: □M: □N:<br>□O: □P: □Q: □R: □S: □T: □U: □V: □W: □X: □Y: □Z: |  |
| インストール先ディレクトリ        | □ 既定値を使用する □ インストール中に指定する<br>□ あらかじめ指定する                                                           |  |
| インストール先              | (デフォルト—¥winnt)                                                                                     |  |
| ユーザ情報                |                                                                                                    |  |
| 名前                   |                                                                                                    |  |
| 組織名                  |                                                                                                    |  |
| コンピュータ名              |                                                                                                    |  |
| プロダクトキー              | <u> </u>                                                                                           |  |
| 画面の設定                |                                                                                                    |  |
| 画面の領域                | □ 640 * 480 □ 800 * 600 □ 1024 * 768 □ 1156 * 864<br>□ 1280 * 1024 □ 1600 * 1200                   |  |
| リフレッシュレート            | □ 60 □ 70 □ 72 □ 75 □ 80 □ 85 □ 100                                                                |  |
| 画面の色                 | ロ 16色 ロ 256色 ロ High Color(16ビット)<br>ロ True Color(24ビット) ロ True Color(32ビット)                        |  |

| 設定項目     |                       | 設定項目                 | 選択項目                                                                                   |
|----------|-----------------------|----------------------|----------------------------------------------------------------------------------------|
|          |                       |                      | ネットワークプロトコル                                                                            |
| インストール方法 |                       | トール方法                | <ul> <li>□ 自動インストール</li> <li>□ ドライバのみインストール</li> </ul>                                 |
| ネ        | ネットワークプロトコルのプロパティ(自動・ |                      | インストール選択時)                                                                             |
|          | 接続名                   |                      |                                                                                        |
|          | この                    | Dアダプタにバインドする         | □ TCP/IP □ NWIPX □ NetBEUI □ Apple Talk □ DLC                                          |
|          | プロ                    | コトコル                 | NetMon     PPTP                                                                        |
|          | DH                    | CPを使用する(TCP/IP選択時)   | ロ 使用する                                                                                 |
| 1        | D<br>H                | IPアドレス               |                                                                                        |
|          |                       | サブネットマスク             |                                                                                        |
|          | С                     | デフォルトゲートウェイ          |                                                                                        |
|          | Ρ                     | IPアドレス(追加)           | (追加する時のみ)                                                                              |
| P        | を                     | サブネットマスク(追加)         | (追加する時のみ)                                                                              |
| ダ        | 1史 田                  | デフォルトゲートウェイ(追加)      | (追加する時のみ)                                                                              |
| プ        | L                     | DNSドメイン名             | (指定する時のみ)                                                                              |
| タ        | な                     | DNSサーバアドレス           | (指定する時のみ)                                                                              |
| 1        | い                     | WINSを使用する            | 山使用する                                                                                  |
|          |                       | WINSサーハアトレス          | (WINSを使用する選択時のみ)                                                                       |
|          | Net                   | tBIOSオプション           | □DHCPサーハからNetBIOSの設定を使う<br>□NetBIOS over TCP/IPを有効にする<br>□NetBIOS over TCP/IPを無効にする    |
|          | NW                    | IPX選択時のみ             |                                                                                        |
|          |                       | 内部ネットワーク番号           | 0x                                                                                     |
|          |                       | ネットワーク番号             | 0x                                                                                     |
|          |                       | フレームの種類              | □ Ethernet II   □ Ethernet 802.2   □ Ethernet 802.3<br>□ Ethernet SNAP  □ 自動検出         |
|          | 接網                    | 売名                   |                                                                                        |
|          | この<br>プロ              | Dアダプタにバインドする<br>コトコル | □ TCP/IP □ NWIPX □ NetBEUI □ Apple Talk □ DLC<br>□ NetMon □ PPTP                       |
|          | DH                    | CPを使用する(TCP/IP選択時)   | ロ 使用する                                                                                 |
|          | D<br>H                | IPアドレス               |                                                                                        |
|          |                       | サブネットマスク             |                                                                                        |
|          | С                     | デフォルトゲートウェイ          |                                                                                        |
|          | Р                     | IPアドレス(追加)           | (追加する時のみ)                                                                              |
| 7        | を                     | サブネットマスク(追加)         | (追加する時のみ)                                                                              |
| ダ        | 1(史) 田                | デフォルトゲートウェイ(追加)      | (追加する時のみ)                                                                              |
| プ        | л<br>L                | DNSドメイン名             | (指定する時のみ)                                                                              |
| タ        | な                     | DNSサーバアドレス           | (指定する時のみ)                                                                              |
| 2        | い                     | WINSを使用する            | 山使用する                                                                                  |
| 1        |                       | WINSサーハアトレス          | (WINSを使用する選択時のみ)                                                                       |
|          | NetBIOSオプション          |                      | □ DHCPサーハからNetBIOSの設定を使う<br>□ NetBIOS over TCP/IPを有効にする<br>□ NetBIOS over TCP/IPを無効にする |
| 1        | NW                    | IPX選択時のみ             |                                                                                        |
| 1        |                       | 内部ネットワーク番号           | 0x                                                                                     |
| 1        |                       | ネットワーク番号             | 0x                                                                                     |
|          |                       | フレームの種類              | □ Ethernet II   □ Ethernet 802.2   □ Ethernet 802.3<br>□ Ethernet SNAP  □ 自動検出         |

複数のアダプタをインストールする場合は、コピーしてください。

| 設定項目        |                     | 選択項目                                                                                                    |
|-------------|---------------------|----------------------------------------------------------------------------------------------------|
|             |                     | ソフトウェアコンポーネント                                                                                                    |
| インストール方法の選択 |                     | □ 標準コンポーネントをインストールする<br>□ インストールするコンポーネントを選択する                                                                                                    |
| イン          | バストールするコンポーネントを選択する | 5時のみ                                                                                                    |
|             | サービス                | <ul> <li>□ (IISの) 共通コンポーネント</li> <li>□ (IISの) オンラインヘルプ</li> <li>□ FTP(File Transfer Protocl) サーバ</li> <li>□ インターネット サービス マネージャ(HTML)</li> <li>□ インターネット インフォメーション サービス スナップ イン</li> <li>□ NNTP Service</li> <li>□ SMTP Service</li> <li>□ WWW(World Wide Web) サーバー</li> <li>□ リモート インストール サービス</li> <li>□ リモート記憶域</li> <li>□ ターミナル サービス ライセンス</li> <li>□ ターミナル サービス クライアントクリエータファイル</li> <li>□ インデックス サービス</li> <li>□ COM インターネット サービス プロキシ</li> <li>□ FrontPage 2000 Server Extensions</li> <li>□ 証明書サービス (A B B A B A B A B A B A B A B A B A B</li></ul> |
|             | FTPサイトのディレクトリ       | (デフォルトー¥Inetpub¥Ftproot)                                                                                                    |
|             | WWWサーバのディレクトリ       | (デフォルト—¥Inetsrv¥WWWroot)                                                                                                    |
|             | 通信                  | ロ ハイパーターミナル ロ ダイヤラ<br>ロ チャット ロ メッセージキューサービス<br>ロ そのほかのネットワークファイルと印刷サービス                                                                                                    |
|             | マルメディア              | ロ CDブレーヤー ロメディアブレーヤー<br>ロ ユートピアサウンド設定 ロ サウンドレコーダー<br>ロ ボリュームコントロール ロ サンプルサウンド                                                                                                    |
|             | アクセサリ               | <ul> <li>□ ユーザ補助の設定ウィザード</li> <li>□ 文字コード表</li> <li>□ 電卓</li> <li>□ ペイント</li> <li>□ ワードパッド</li> <li>□ ドキュメントテンプレート</li> <li>□ スクリプトデバッガ</li> <li>□ オブジェクトパッケージャ</li> <li>□ デスクトップの壁紙</li> <li>□ マウスポインタ</li> </ul>                                                                                                    |
|             | ケーム                 |                                                                                                    |
| サービス        |                     | サービス         □ 簡易ネットワーク管理プロトコル(SNMP)         □ ドメインネームシステム(DNS)         □ 動的ホスト構成プロトコル(DHCP)         □ Windowsインターネットネームサービス(WINS)         □ 簡易TCP/IPサービス         □ ネットワーク モニタ ツール         □ インターネット認証サービス         □ Site Server ILS サービス         □ Macintosh用印刷サービス         □ 接続マネージャコンポーネント         □ Macintosh用ファイルサービス                                                                                                    |

| 設定項目                                | 選択項目                                                                                                    |  |
|-------------------------------------|----------------------------------------------------------------------------------------------------|--|
| SN                                  | IMPの詳細(SNMP選択時のみ)                                                                                                |  |
| トラップ                                |                                                                                                    |  |
| コミュニティ名                             |                                                                                                    |  |
| トラップ送信先                             |                                                                                                    |  |
| セキュリティ                              |                                                                                                    |  |
| 認証トラップを送信する                         | ロ 送信する                                                                                                    |  |
| 受け付けるコミュニティ名                        |                                                                                                    |  |
| すべてのホストからSNMPパケットを<br>受け付ける         | □ 受け付ける                                                                                                    |  |
| ホスト名                                | (指定する場合のみ)                                                                                                    |  |
| エージェント                              | ·                                                                                                    |  |
| 連絡先                                 |                                                                                                    |  |
| 場所                                  |                                                                                                    |  |
| サービス                                | <ul> <li>□ 物理</li> <li>□ データリンクとサブネットワーク</li> <li>□ End-to-End</li> <li>□ アプリケーション</li> <li>□ インターネット</li> </ul> |  |
| Active D                            | irectoryの詳細設定(DNS選択時のみ)                                                                                          |  |
| Active Directoryをインストールする           | ロインストールする                                                                                                    |  |
| Active Directoryの種別                 | □ ドメインツリーの新しいフォレストを作成する<br>□ 既存ドメインの追加ドメインコントローラを追加する<br>□ 既存ドメインツリーに新しい子ドメインを追加する<br>□ 既存フォレストに新しいドメインツリーを配置する  |  |
| データベースの場所                           |                                                                                                    |  |
| ログの場所                               |                                                                                                    |  |
| SYSVOLフォルダの場所                       |                                                                                                    |  |
| Windows 2000以前のサーバと<br>互換性があるアクセス許可 | □ 許可する                                                                                                    |  |
| ドメインツリーの新しいフォレストを作成す                | 。<br>る(選択時のみ)                                                                                                    |  |
| 新しいツリーの完全なDNS名                      |                                                                                                    |  |
| ドメインNetBIOS名                        |                                                                                                    |  |
| 既存ドメインツリーの追加ドメインコントロ                | ーラを追加する(選択時のみ)                                                                                                   |  |
| ユーザ名                                |                                                                                                    |  |
| パスワード                               |                                                                                                    |  |
| ドメイン                                |                                                                                                    |  |
| ドメインの完全なDNS名                        |                                                                                                    |  |
| 既存ドメインツリーに新しい子ドメインを追                | 加する(選択時のみ)                                                                                                    |  |
| ユーザ名                                |                                                                                                    |  |
| パスワード                               |                                                                                                    |  |
| ドメイン                                |                                                                                                    |  |
| 親ドメイン名                              |                                                                                                    |  |
| 子ドメイン名                              |                                                                                                    |  |
| ドメインNetBIOS名                        |                                                                                                    |  |
| 既存フォレストに新しいドメインツリーを配                | 置する(選択時のみ)                                                                                                    |  |
| ユーザ名                                |                                                                                                    |  |
| パスワード                               |                                                                                                    |  |
| ドメイン名                               |                                                                                                    |  |
| 新しいツリーの完全なDNS名                      |                                                                                                    |  |
| ドメインNetBIOS名                        |                                                                                                    |  |

# **B.5** アプリケーションウィザード

| 設定項目                 | 選択項目                                                                                                    |
|----------------------|----------------------------------------------------------------------------------------------------|
| アプリケーション             | <ul> <li>□ Windows 2000サービスパック</li> <li>□ ServerView</li> <li>□ UpdataAdvisor / FM Advisor</li> <li>□ DSNAP</li> <li>□ PROBEPRO</li> <li>□ 富士通ドライバ自動適用ツール</li> <li>□ Windows Server 2003 サービスパック</li> <li>□ HRM/server</li> </ul> |
| 追加ソフトウェアのインストールコマンド  | (追加ソフトウェア選択時のみ)                                                                                                    |
| インストール方法             | <ul> <li>ローカルアプリケーションをインストールする</li> <li>リモートサーバからアプリケーションをインストールする</li> </ul>                                                                                                    |
| リモートサーバからインストールを行う場合 | ロする ロしない                                                                                                    |
| リモートリソースパス           |                                                                                                    |
| リモートサーバ上のユーザ名        |                                                                                                    |
| リモートサーバ上のパスワード       |                                                                                                    |

# B.6 サーバアプリケーションセットアップウィザード

| 設定項目        | 選択項目                                                                                                    |
|-------------|----------------------------------------------------------------------------------------------------|
| サーバアプリケーション | <ul> <li>□ PowerChute Business Edition</li> <li>□ ServerProtect</li> <li>□ BrightStor ARCserve Backup</li> </ul> |

# C 障害連絡シート

| モデル名・型名   | PRIMERGY TX200 \$            | 62 (PG             | )                                     |
|-----------|------------------------------|--------------------|---------------------------------------|
| OS        |                              |                    |                                       |
| 設置環境      |                              |                    |                                       |
|           |                              |                    |                                       |
|           |                              |                    |                                       |
|           |                              |                    |                                       |
|           |                              |                    |                                       |
|           |                              |                    |                                       |
| LAN・WAN環境 |                              |                    |                                       |
|           |                              |                    |                                       |
|           |                              |                    |                                       |
|           |                              |                    |                                       |
|           |                              |                    |                                       |
| 発生日時      |                              |                    | <u>    i    i    i    i    i    </u>  |
| 現象        | 何をしているときに何が起<br>画面にどのようなメッセー | きたか。<br>-ジが表示されたか。 |                                       |
|           |                              |                    |                                       |
|           |                              |                    |                                       |
|           |                              |                    |                                       |
|           |                              |                    | · · · · · · · · · · · · · · · · · · · |
|           |                              | 添付資料               | 有・無                                   |

#### PRIMERGY TX200 S2

環境設定シート B7FH-3071-03 Z0-00

発行日 2005年7月発行責任 富士通株式会社

●本書の内容は、改善のため事前連絡なしに変更することがあります。

●本書に記載されたデータの使用に起因する、第三者の特許権およびその他の権利の侵害については、当社はその責を負いません。

●無断転載を禁じます。

## PRIMERGY TX200 S2 環境設定シートご使用上の注意

このたびは、弊社の PRIMERGY TX200 S2 をお買い求めいただきまして、誠にありがとうございます。本サーバの 環境設定シートにおいて、注意および追記事項がございますので、本書をよくお読みの上、ご使用願います。

> 富士通株式会社 2006 年 10 月

PRIMERGY TX200 S2 環境設定シートにおいて、『A.2 BIOS セットアップユーティリティの設定項目』及び『A.3 SCSI セットアップユーティリティの設定項目』を下記の通り読み替えてください。

#### A.2 BIOS セットアップユーティリティの設定項目

| 設定項目            | 設定値(■:変更禁止 ◎:ご購入時設定値)                                        |
|-----------------|--------------------------------------------------------------|
| System Time     | 現在の時刻                                                        |
| System Date     | 現在の日付                                                        |
| Diskette A      | □None □360K □1.2M □720K ■1.4M                                |
| IDE Drive 1     | [Press Enter]                                                |
| Туре            | ■Auto □None □CD-ROM □Diskette 120M/ZIP<br>□Other ATAPI □User |
| Transfer Mode   | Disabled(表示のみで変更不可)                                          |
| LBA Translation | Disabled(表示のみで変更不可)                                          |
| 32Bit I/0       | □Disabled ■Enabled                                           |
| PIO Mode        | Standard(表示のみで変更不可)                                          |
| Ultra DMA Mode  | Disabled(表示のみで変更不可)                                          |
| IDE Drive 2     | [Press Enter]                                                |
| Туре            | ■Auto □None □CD-ROM □Diskette 120M/ZIP<br>□Other ATAPI □User |
| Transfer Mode   | Disabled(表示のみで変更不可)                                          |
| LBA Translation | Disabled(表示のみで変更不可)                                          |
| 32Bit I/0       | □Disabled ■Enabled                                           |
| PIO Mode        | Standard(表示のみで変更不可)                                          |
| Ultra DMA Mode  | Disabled(表示のみで変更不可)                                          |
| IDE Drive 3     | [Press Enter]                                                |
| Туре            | ■Auto □None □CD-ROM □Diskette 120M/ZIP<br>□Other ATAPI □User |
| Transfer Mode   | Disabled(表示のみで変更不可)                                          |
| LBA Translation | Disabled(表示のみで変更不可)                                          |
| 32Bit I/0       | □Disabled ■Enabled                                           |
| PIO Mode        | P104/DMA2(表示のみで変更不可)                                         |
| Ultra DMA Mode  | Mode2 (表示のみで変更不可)                                            |
| IDE Drive 4     | [Press Enter]                                                |

■ Main メニューの設定項目

| Туре            | ■Auto □None □CD-ROM □Diskette 120M/ZIP<br>□Other ATAPI □User |
|-----------------|--------------------------------------------------------------|
| Transfer Mode   | Disabled(表示のみで変更不可)                                          |
| LBA Translation | Disabled(表示のみで変更不可)                                          |
| 32Bit I/0       | □Disabled ■Enabled                                           |
| PIO Mode        | Standard(表示のみで変更不可)                                          |
| Ultra DMA Mode  | Disabled(表示のみで変更不可)                                          |

| Boot            | Options           | [Press Enter]                                                                  |
|-----------------|-------------------|--------------------------------------------------------------------------------|
|                 | POST Errors       | □No Halt On Any Errors ■Halt On All Errors                                     |
|                 | Keyboard Check    | □Disabled ©Enabled                                                             |
|                 | SM Error Halt     | ■Disabled □Enabled                                                             |
|                 | Fast Boot         | ■Disabled □Enabled                                                             |
|                 | Quiet Boot        | ■Disabled □Enabled                                                             |
|                 | Num Lock          | ■Auto □on □off                                                                 |
|                 | Boot Menu         | □Disabled ■Enabled                                                             |
|                 | MultiBoot for HDs | ©Disabled □Enabled                                                             |
|                 | Boot Sequence     | (ブート順を記入)<br>ロ CD-ROM Drive<br>ロ Diskette<br>ロ Hard Drive<br>ロ Legacy LAN card |
| Base Memory     |                   | 1MB以下の使用可能なベースメモリが表示されます。                                                      |
| Extended Memory |                   | 1MB以上のメモリサイズが表示されます。                                                           |

**X**1

※1:本設定項目はBIOS版数R1.04より追加されました。

#### ■ Advanced メニューの設定項目

| 設定項目                                    | 設定値(■:変更禁止 ◎:ご購入時設定値)                   |
|-----------------------------------------|-----------------------------------------|
| Peripheral Configuration                | [Press Enter]                           |
| Serial 1                                | □Disabled □Enabled ◎Auto □OS Controlled |
| Serial Multiplexer                      | ©System □BMC □Shared                    |
| Serial 2                                | □Disabled □Enabled ◎Auto □OS Controlled |
| Parallel                                | □Disabled □Enabled ◎Auto □OS Controlled |
| Parallel Mode                           | □Printer ◎Bidirection □EPP □ECP         |
| Diskette Controller                     | □Disabled ■Enabled                      |
| Floppy Type                             | ■Local □Remote □Remote Once             |
| Local Bus IDE adapter                   | □Disabled □Primary □Secondary ■Both     |
| Mouse Controller                        | □Disabled □Enabled ◎Auto Detect         |
| SCSI Controller                         | □Disabled □Channel A ■Channel A & B     |
| SCSI Option ROM Scan                    | □Disabled ©Enabled                      |
| LAN Controller                          | □Disabled ■Enabled                      |
| LAN Remote Boot                         | ©Disabled □PXE                          |
| PCI SLOTS Configuration                 | [Press Enter]                           |
| PCISIot1ConfigurationOption<br>ROM Scan | ©Disabled □Enabled※2                    |

| PCI Slot 2 Configuration Option<br>ROM Scan | ⊚Disabled | □Enabled |
|---------------------------------------------|-----------|----------|
| PCI Slot3ConfigurationOption<br>ROM Scan    | ⊚Disabled | □Enabled |
| PCI Slot 4 Configuration Option<br>ROM Scan | ⊚Disabled | □Enabled |
| PCI Slot5ConfigurationOption<br>ROM Scan    | ⊚Disabled | □Enabled |

※2:Slot1 に搭載された RAID カードより OS Boot を行う場合は"Enable"にする。

| PCI IRQ Configuration         | [Press Enter]                                                                                       |
|-------------------------------|----------------------------------------------------------------------------------------------------|
| PCI IRQ Line 1                | □Disabled ■Auto □IRQ 3 □IRQ 4 □IRQ 5 □IRQ 6 □IRQ 7<br>□IRQ 9 □IRQ 10 □IRQ 11 □IRQ 12□IRQ 14 □IRQ 15 |
| PCI IRQ Line 2                | □Disabled ■Auto □IRQ 3 □IRQ 4 □IRQ 5 □IRQ 6 □IRQ 7<br>□IRQ 9 □IRQ 10 □IRQ 11 □IRQ 12□IRQ 14 □IRQ 15 |
| PCI IRQ Line 3                | □Disabled ■Auto □IRQ 3 □IRQ 4 □IRQ 5 □IRQ 6 □IRQ 7<br>□IRQ 9 □IRQ 10 □IRQ 11 □IRQ 12□IRQ 14 □IRQ 15 |
| PCI IRQ Line 4                | □Disabled ■Auto □IRQ 3 □IRQ 4 □IRQ 5 □IRQ 6 □IRQ 7<br>□IRQ 9 □IRQ 10 □IRQ 11 □IRQ 12□IRQ 14 □IRQ 15 |
| PCI IRQ Line 5                | □Disabled ■Auto □IRQ 3 □IRQ 4 □IRQ 5 □IRQ 6 □IRQ 7<br>□IRQ 9 □IRQ 10 □IRQ 11 □IRQ 12□IRQ 14 □IRQ 15 |
| PCI IRQ Line 6                | □Disabled ■Auto □IRQ 3 □IRQ 4 □IRQ 5 □IRQ 6 □IRQ 7<br>□IRQ 9 □IRQ 10 □IRQ 11 □IRQ 12□IRQ 14 □IRQ 15 |
| PCI IRQ Line 7                | □Disabled ■Auto □IRQ 3 □IRQ 4 □IRQ 5 □IRQ 6 □IRQ 7<br>□IRQ 9 □IRQ 10 □IRQ 11 □IRQ 12□IRQ 14 □IRQ 15 |
| PCI IRQ Line 8                | □Disabled ■Auto □IRQ 3 □IRQ 4 □IRQ 5 □IRQ 6 □IRQ 7<br>□IRQ 9 □IRQ 10 □IRQ 11 □IRQ 12□IRQ 14 □IRQ 15 |
| Advanced System Configuration | [Press Enter]                                                                                       |
| PCI Bus Parity Checking       | □Disabled ■Enabled                                                                                  |
| Memory Redundancy             | ©Disabled □Sparing                                                                                  |
| Remap PCI Memory Gap          | ©Disabled □Enabled                                                                                  |
| CPU Mismatch Detection        | □Disabled ■Enabled                                                                                  |
| CPU Timeout Counter           | ■Disabled □Enabled                                                                                  |
| CPU Frequency                 | ■Automatic                                                                                          |
| Hyper Threading               | □Disabled ©Enabled                                                                                  |
| Limit CPUID functions         | ■Disabled □Enabled                                                                                  |
| CPU Thermal Management        | □standard ■Enhanced                                                                                 |
| CPU Halt Mode (C1E)           | ■Standard □Enhanced                                                                                 |
| NX Memory Protection          | ■Disabled □Enabled                                                                                  |
| CPU MC Status Clear           | □Disabled □Enabled ■Next Boot                                                                       |
| Enhanced SpeedStep            | ■Disabled □Enabled                                                                                  |
| CPU Throttling Delay          | ■No Delay □1min □5min □10min □20min □30min □60min<br>□Never Throttle                                |
| USB Host Controller           | □Disabled ©Enabled                                                                                  |
| USB 2.0 Host Controller       | <br>□Disabled ©Enabled                                                                              |
| USB Legacy Support            | ©Disabled □Enabled                                                                                  |
| Power On/Off                  | [Press Enter]                                                                                       |
| Power Off Source              |                                                                                                    |
| Software                      | □Disabled ©Enabled                                                                                  |

₩3

₩4

| Power Button           | □Disabled ©Enabled                     |
|------------------------|----------------------------------------|
| Power On Source        | ◎Bios Controlled □ACPI Controlled      |
| Remote                 | □Disabled ©Enabled                     |
| LAN                    | □Disabled ©Enabled                     |
| Wake Up Timer          | ■Disabled □Enabled                     |
| Wake Up time           | (表示のみ)                                 |
| Wake Up Mode           | (表示のみ)                                 |
| Power Failure Recovery | □Always OFF □Always ON ⊚Previous State |

|    | IPMI                         | [Press Enter]        |
|----|------------------------------|----------------------|
|    | Clear System Event Log       | ©Disabled □Enabled   |
|    | Event Log Full Mode          | ©0verwrite □Maintain |
|    | BMC Time Sync                | ■Enabled □Disabled   |
|    | LAN setting                  | [Press Enter]        |
|    | Local IP Address             | [xxx. xxx. xxx. xxx] |
|    | Subnet mask                  | [xxx. xxx. xxx]      |
|    | Gateway address              | [xxx. xxx. xxx. xxx] |
|    | User ID 1 Password           |                      |
| Ж5 | Reset Configuration Data     | □Yes ©No             |
|    | Multiprocessor Specification | □1.1 ©1.4            |

※3:CPU クロックが 3.6GHz 以上のときに表示される。 ※4:CPU クロックが 3.4GHz 以上のときに表示される。

※5: [Reset Configuration Data]は、BIOSアップデート後に必ず一度[Yes]に設定してください。

#### ■ Security メニューの設定項目

| 設定項目                 | 設定値(■:変更禁止 ◎:ご購入時設定値)                                                 |
|----------------------|-----------------------------------------------------------------------|
| Setup Password       | □Set (Setupパスワードが設定されている場合)<br>□Not installed (Setupパスワードが設定されていない場合) |
| System Password      | □Set(Systemパスワードが設定されている場合)<br>□Not installed(Systemパスワードが設定されていない場合) |
| Set Setup Password   | Setupパスワードを設定                                                         |
| Setup Password Lock  | ©Standard □Extended                                                   |
| Set System Password  | Systemパスワードを設定                                                        |
| System Password Mode | ©System □Keyboard                                                     |
| System Load          | ©Standard □Diskette/CDROM Lock                                        |
| Setup Prompt         | □Disabled ©Enabled                                                    |
| Virus Warning        | ■Disabled □Enabled □Confirm                                           |
| Diskette Write       | □Disabled ©Enabled                                                    |
| Flash Write          | □Disabled ©Enabled                                                    |

#### ■ Server メニューの設定項目

| 設定項目             | 設定値(■:変更禁止 ◎:ご購入時設定値)         |
|------------------|-------------------------------|
| 0/S Boot Timeout | ©Disabled □Enabled            |
| Action           | ©Reset □Power Cycle □Continue |
| Timeout Value    | ©0 □1~100                     |

| ASR&R Boot Delay        | ◎2 □1~30                                                  |
|-------------------------|-----------------------------------------------------------|
| Power Cycle Delay       | ■5 □0~15                                                  |
| Boot Retry Counter      | □0 □1 □2 ◎3 □4 □5 □6 □7                                   |
| Diagnostic System       | ■Disabled □Enabled □Disk Not Installed □Remote Image Disk |
| Temperature Monitoring  | ■Disabled □Enabled                                        |
| Memory Scrubing         | □Disabled ■Enabled                                        |
| CPU Status              | [Press Enter]                                             |
| CPU O Status            | ©Enabled □Disabled □Failed                                |
| CPU 1 Status            | ©Enabled □Disabled □Failed                                |
| Memory Status           | [Press Enter]                                             |
| Memory Module OA        | ©Enabled □Disabled □Failed                                |
| Memory Module OB        | ©Enabled □Disabled □Failed                                |
| Memory Module 1A        | ©Enabled □Disabled □Failed                                |
| Memory Module 1B        | ©Enabled □Disabled □Failed                                |
| Memory Module 2A        | ©Enabled □Disabled □Failed                                |
| Memory Module 2B        | ©Enabled □Disabled □Failed                                |
| Console Redirection     | [Press Enter]                                             |
| Console Redirection     | ©Disabled □Enabled                                        |
| Port                    | ©Serial 1 □Serial 2                                       |
| Media Type              | ©Serial □LAN □Serial + LAN                                |
| Baud Rate               | □1200 □2400 □4800 ■9600 □19.2K □38.4K □57.6K □115.2K      |
| Protocol                | □VT100 □VT100,8bit □PC-ANSI,7bit □PC-ANSI ©VT100+         |
| Flow Control            | □None □X0N/X0FF ©CTS/RTS                                  |
| Mode                    | □Standard ©Enhanced                                       |
| Rom Pilot               | [Press Enter]                                             |
| Rom Pilot Support       | ©Disabled □Enabled                                        |
| Reset on lost conection | □Disabled ©Enabled                                        |
| Connection Timeout      | ©Low □Medium □High                                        |
| NIC Slot No.            | 3 (表示のみ)                                                  |
| Server Name             | 任意                                                        |
| Local IP address        | [xxx. xxx. xxx. xxx]                                      |
| Subnet mask             | [xxx. xxx. xxx]                                           |
| Gateway Address         | [xxx. xxx. xxx]                                           |
| Front End O Mode        | ©Disabled □Enabled                                        |
| Front End 0 IP          | [xxx. xxx. xxx]                                           |
| Front End 1 Mode        | ©Disabled □Enabled                                        |
| Front End 1 IP          | [xxx. xxx. xxx]                                           |
| Front End 2 Mode        | ©Disabled □Enabled                                        |
| Front End 2 IP          | [xxx. xxx. xxx]                                           |

# A.3 SCSI セットアップユーティリティの設定項目

# ■ Boot Adapter List 設定

| 設定項目                               |                                            | 設定値(■:変更禁止 ◎:ご購入時設定値) |  |
|------------------------------------|--------------------------------------------|-----------------------|--|
| Adapter: 1020/1030 PCI BUS: 2 DEV/ |                                            | Func: 28              |  |
|                                    | Boot Order                                 | ■0 □1                 |  |
|                                    | Next Boot                                  | ©0N □0FF              |  |
| Ada                                | Adapter: 1020/1030 PCI BUS: 2 DEV/Func: 29 |                       |  |
|                                    | Boot Order                                 | □0 ■1                 |  |
|                                    | Next Boot                                  | ©0N □0FF              |  |

#### ■ Global Properties 設定

| 設定項目                            | 設定値(■:変更禁止 ◎:ご購入時設定値)                               |
|---------------------------------|-----------------------------------------------------|
| Pause When Boot Alert Displayed | ■No □Yes                                            |
| Boot Information Display Mode   | ■Verbose □Terse                                     |
| Negotiate with device           | ■Supported □All                                     |
| Video Mode                      | ©Color □Monochrome                                  |
| Support Interrupt               | ■Hook interrupt, the Default □Bypass interrupt hook |

#### ■ Adapter Properties 設定

| 設定項目                                   |                          | 設定値(■:変更禁止 ◎:ご購入時設定値)                              |
|----------------------------------------|--------------------------|----------------------------------------------------|
| Adapter: 1020/1030 PCI BUS: 2 DEV/H    |                          | Func: 40                                           |
|                                        | Host SCSI ID             | ■7 □[0-7, 9-15]                                    |
|                                        | SCSI Bus Scan Order      | ■Low to High (OMax) □High to Low(OMax)             |
|                                        | Removable Media Support  | ■None □Boot Drive Only □With Media Installed       |
|                                        | CHS Mapping              | ■SCSI Plug and Play Mupping □Alternate CHS Mapping |
|                                        | Spinup Delay (Secs)      | ■2 □[1-15]                                         |
|                                        | Secondary Cluster Server | ■No □Yes                                           |
|                                        | Termination Control      | ■Auto □off                                         |
| Adapter: 1020/1030 PCI BUS: 2 DEV/Func |                          | Func: 41                                           |
|                                        | Host SCSI ID             | ■7 □[0-7, 9-15]                                    |
|                                        | SCSI Bus Scan Order      | ■Low to High (OMax) □High to Low(OMax)             |
|                                        | Removable Media Support  | ■None □Boot Drive Only □With Media Installed       |
|                                        | CHS Mapping              | ■SCSI Plug and Play Mupping □Alternate CHS Mapping |
|                                        | Spinup Delay (Secs)      | ■2 □[1-15]                                         |
|                                        | Secondary Cluster Server | ■No □Yes                                           |
|                                        | Termination Control      | ■Auto □off                                         |

#### ■ Device Properties 設定

Adapter: 1020/1030 PCI BUS: 2 DEV/Func: 40

|      | 設定値(■:変更禁止 ◎:ご購入時設定値) |                          |             |                |           |             |             |             |  |  |
|------|-----------------------|--------------------------|-------------|----------------|-----------|-------------|-------------|-------------|--|--|
| SCSI | MT/Sec                | MB/Sec                   | Data        | Scan ID        | Scan LUNS | Disconnect  | SCSI Time   | Queue       |  |  |
| ID   |                       |                          | Width       |                | >0        |             | Out         | Tags        |  |  |
| 0    | ©160 □80              | (表示のみ)                   | <b>■</b> 16 | ⊚Yes           | ∎Yes      | <b>■</b> 0n | <b>■</b> 10 | <b>■</b> 0n |  |  |
|      | □40 □20               |                          | □8          | □No            | □No       | □0FF        |             | □0FF        |  |  |
|      |                       |                          |             |                |           |             |             |             |  |  |
| 1    | ©160 □80              | (表示のみ)                   | <b>■</b> 16 | ©Yes           | ∎Yes      | ∎0n         | <b>■</b> 10 | ■0n         |  |  |
|      |                       |                          |             | □No            | □No       | □0FF        |             | □0FF        |  |  |
|      |                       |                          |             |                |           | -           |             |             |  |  |
| 2    |                       | (表示のみ)                   | ■16         | ©Yes           | ■ Yes     | ■0n         | ■10         | ■0n         |  |  |
|      |                       |                          | 日8          | ∐No            | ∐No       |             |             |             |  |  |
| 0    |                       | $( \pm \pm \alpha n)$    | = 10        | OVer           |           | -0          | = 10        | -0          |  |  |
| 3    |                       | (表示のみ)                   |             | ©res           | ■ res     | ■Un         |             |             |  |  |
|      |                       |                          | 0           |                |           |             |             |             |  |  |
| 4    |                       | (まそのな)                   | <b>1</b> 6  | @Voo           | ■Voo      | ■ On        | <b>1</b> 0  | ■0n         |  |  |
| 4    |                       | (我小切み)                   |             |                |           |             |             |             |  |  |
|      |                       |                          |             |                |           |             |             |             |  |  |
| 5    | ©160 □80              | (表示のみ)                   | ■16         | @Yes           | ■Yes      | ■0n         | ■10         | ■0n         |  |  |
| Ŭ    |                       | (2,1,0,0,7)              |             |                |           |             |             |             |  |  |
|      |                       |                          |             |                |           |             |             |             |  |  |
| 6    | ©160 □80              | <ul><li>(表示のみ)</li></ul> | ■16         | ⊚Yes           | ∎Yes      | ■0n         | ■10         | ■0n         |  |  |
|      |                       |                          |             | □No            | □No       |             |             | □0FF        |  |  |
|      |                       |                          |             |                |           |             |             |             |  |  |
| 7    | ©160 □80              | (表示のみ)                   | <b>1</b> 6  | ⊚Yes           | ∎Yes      | ∎0n         | ■10         | ∎0n         |  |  |
|      | □40 □20               |                          | □8          | □No            | □No       | □0FF        |             | □0FF        |  |  |
|      | □10 □5 □0             |                          |             |                |           |             |             |             |  |  |
| 8    | ©160 □80              | (表示のみ)                   | <b>1</b> 6  | ⊚Yes           | ∎Yes      | <b>■</b> 0n | ■10         | <b>■</b> 0n |  |  |
|      | □40 □20               |                          | □8          | □No            | □No       | □0FF        |             | □0FF        |  |  |
|      |                       |                          |             |                |           |             |             |             |  |  |
| 9    | ©160 □80              | (表示のみ)                   | <b>■</b> 16 | ⊚Yes           | ∎Yes      | ■0n         | <b>■</b> 10 | <b>■</b> 0n |  |  |
|      | □40 □20               |                          | □8          | □No            | □No       | □0FF        |             | □0FF        |  |  |
|      |                       |                          |             |                |           |             |             |             |  |  |
| 10   | ©160 □80              | (表示のみ)                   | ■16         | ⊚Yes           | ∎Yes      | ■0n         | <b>■</b> 10 | ■0n         |  |  |
|      |                       |                          |             | □No            | □No       | □0FF        |             | □0FF        |  |  |
|      |                       | (+                       |             | <u><u></u></u> |           |             |             |             |  |  |
| 11   |                       | (表示のみ)                   |             | ©Yes           | ■ Yes     | ∎0n         | <b>I</b> 0  | ■0n         |  |  |
|      |                       |                          | 0           |                |           |             |             |             |  |  |
| 10   |                       | (まそのな)                   | <b>1</b> 6  | @Voo           | ■Voo      | ■ On        | <b>1</b> 0  | ■0n         |  |  |
| 12   |                       | (衣示のみ)                   |             |                |           |             |             |             |  |  |
|      |                       |                          |             |                |           |             |             |             |  |  |
| 13   | 016080                | (表示のみ)                   | ■16         | @Yes           | ■Yes      | ■0n         | ■10         | ■0n         |  |  |
|      |                       |                          |             |                |           |             |             |             |  |  |
|      |                       |                          |             |                |           |             |             |             |  |  |
| 14   | ©160 □80              | (表示のみ)                   | ■16         | ⊚Yes           | ∎Yes      | ■0n         | ■10         | ∎0n         |  |  |
|      | □40 □20               |                          | □8          | □No            | □No       | □0FF        |             | □0FF        |  |  |
|      | □10 □5 □0             |                          |             |                |           |             |             |             |  |  |
| 15   | ◎160 □80              | (表示のみ)                   | ■16         | ⊚Yes           | ∎Yes      | ∎0n         | ■10         | ∎0n         |  |  |
|      | □40 □20               |                          | □8          | □No            | □No       | □0FF        |             | □0FF        |  |  |
|      |                       |                          |             |                |           |             |             |             |  |  |

Adapter: 1020/1030 PCI BUS: 2 DEV/Func: 41

| 設定値(■:変更禁止 ◎:ご購入時設定値) |          |                                         |             |         |           |             |             |             |  |
|-----------------------|----------|-----------------------------------------|-------------|---------|-----------|-------------|-------------|-------------|--|
| SCSI                  | MT/Sec   | MB/Sec                                  | Data        | Scan ID | Scan LUNS | Disconnect  | SCSI Time   | Queue       |  |
| ID                    |          |                                         | Width       |         | >0        |             | Out         | Tags        |  |
| 0                     | ©160 □80 | (表示のみ)                                  | ■16         | ⊚Yes    | ∎Yes      | ■0n         | <b>■</b> 10 | ∎0n         |  |
|                       | □40 □20  |                                         | □8          | □No     | □No       | □0FF        |             | □0FF        |  |
|                       |          |                                         |             |         |           |             |             |             |  |
| 1                     | ©160 □80 | (表示のみ)                                  | <b>■</b> 16 | ⊚Yes    | ∎Yes      | <b>■</b> 0n | <b>■</b> 10 | <b>■</b> 0n |  |
|                       |          |                                         | □8          | □No     | □No       | □0FF        |             | □0FF        |  |
|                       |          | (+                                      | - 10        | <u></u> |           |             |             |             |  |
| 2                     |          | (表示のみ)                                  | ■16         | ©Yes    | ■ Yes     | ■0n         | ■10         | ∎0n         |  |
|                       |          |                                         | 口8          |         |           |             |             |             |  |
| 2                     |          | (まそのみ)                                  | ■16         | ⊜Vac    | ■Voc      | ■0n         | <b>1</b> 0  | ■0n         |  |
| 5                     |          | (我小0707)                                |             |         |           |             |             |             |  |
|                       |          |                                         |             |         |           |             |             |             |  |
| 4                     | ©160 □80 | (表示のみ)                                  | ■16         | ©Yes    | ∎Yes      | ■0n         | ■10         | ■0n         |  |
|                       |          | (1),,,,,,,,,,,,,,,,,,,,,,,,,,,,,,,,,,,, |             |         |           |             |             |             |  |
|                       |          |                                         |             |         |           |             |             |             |  |
| 5                     | ©160 □80 | (表示のみ)                                  | ■16         | ⊚Yes    | ∎Yes      | ∎0n         | ■10         | ∎0n         |  |
|                       | □40 □20  |                                         | □8          | □No     | □No       | □0FF        |             | □0FF        |  |
|                       |          |                                         |             |         |           |             |             |             |  |
| 6                     | ©160 □80 | (表示のみ)                                  | ■16         | ⊚Yes    | ∎Yes      | ■0n         | <b>■</b> 10 | ∎0n         |  |
|                       | □40 □20  |                                         | □8          | □No     | □No       | □0FF        |             | □0FF        |  |
|                       |          |                                         |             |         |           |             |             |             |  |
| 7                     | ◎160 □80 | (表示のみ)                                  | <b>■</b> 16 | ⊚Yes    | ■Yes      | ■0n         | <b>■</b> 10 | ■0n         |  |
|                       |          |                                         |             | □No     | □No       | DOFF        |             | DOFF        |  |
| 0                     |          | (まニのな)                                  | = 16        | @V      | -Vee      | <b>—</b> 0  | = 10        | <b>—</b> 0  |  |
| 0                     |          | (衣示のみ)                                  |             |         |           |             |             |             |  |
|                       |          |                                         |             |         |           |             |             |             |  |
| 9                     | ©160 □80 | (表示のみ)                                  | ■16         | ©Yes    | ■Yes      | ■0n         | ■10         | ■0n         |  |
| °                     |          | (IIIIII)                                |             |         |           |             |             |             |  |
|                       |          |                                         |             |         |           |             |             |             |  |
| 10                    | ©160 □80 | (表示のみ)                                  | ■16         | ⊚Yes    | ∎Yes      | ∎0n         | ■10         | ∎0n         |  |
|                       | □40 □20  |                                         | □8          | □No     | □No       | □0FF        |             | □0FF        |  |
|                       |          |                                         |             |         |           |             |             |             |  |
| 11                    | ©160 □80 | (表示のみ)                                  | <b>■</b> 16 | ⊚Yes    | ∎Yes      | ■0n         | <b>■</b> 10 | ∎0n         |  |
|                       | □40 □20  |                                         | □8          | □No     | □No       | □0FF        |             | □0FF        |  |
|                       |          |                                         |             |         |           |             |             |             |  |
| 12                    | ©160 □80 | (表示のみ)                                  | ■16         | ⊚Yes    | ∎Yes      | ■0n         | ■10         | ■0n         |  |
|                       |          |                                         |             | □No     | □No       | DOFF        |             | DOFF        |  |
| 12                    |          | (まテのな)                                  | <b>1</b> 6  | QVac    |           | ■0n         | ■10         | <b>•</b> 0n |  |
| 13                    |          | (衣不のみ)                                  |             | ©res    |           |             |             |             |  |
|                       |          |                                         | 0           |         |           |             |             |             |  |
| 14                    | ©160 □80 | (表示のみ)                                  | ∎16         | @Yes    | ∎Yes      | ■0n         | ■10         | ■0n         |  |
|                       |          | (32,3,0707)                             |             |         |           |             |             |             |  |
|                       |          |                                         |             |         |           |             |             |             |  |
| 15                    | ©160 □80 | (表示のみ)                                  | ■16         | ⊚Yes    | ∎Yes      | <b>■</b> 0n | ■10         | ∎0n         |  |
|                       | □40 □20  |                                         | □8          | □No     | □No       | □0FF        |             | □0FF        |  |
|                       |          |                                         |             |         |           |             |             |             |  |

■ RAID Properties 設定

本サーバでは RAID Properties の機能はサポートしていません。